# Lock and Register Loan

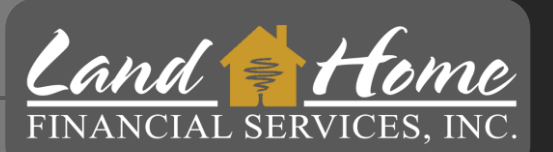

# **CAFA and SETH Only**

This process will register and request the 1<sup>st</sup> mortgage lock

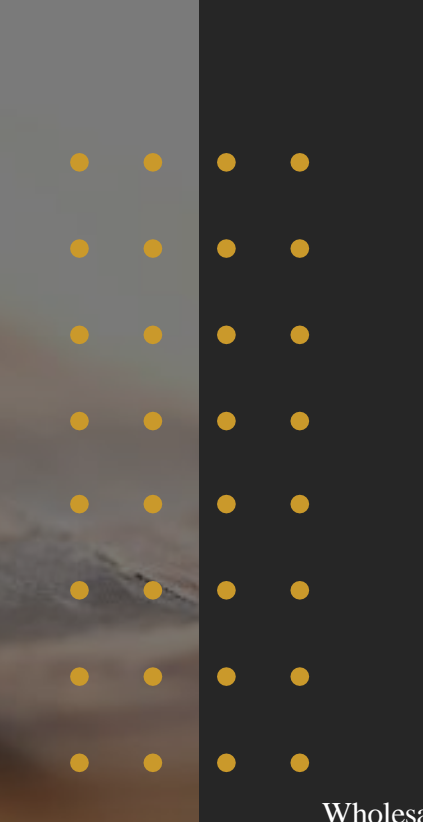

4/11/2024 Wholesale Division

### Lock Request – Step 1

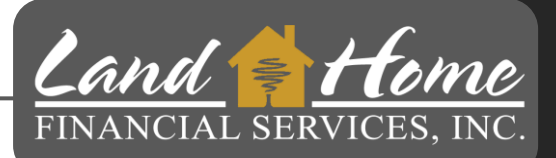

- 1. Click: "Conditions"
- 2. Locate "Request Lock Specialty DPA Wholesale" and Click Start

|                                              | Conditions | All Outstanding TPO Submitted Cleared                |  |  |  |  |
|----------------------------------------------|------------|------------------------------------------------------|--|--|--|--|
| Loan Summary                                 | Actions    | Description 1                                        |  |  |  |  |
| Services                                     | £          | Credit Inquiry Letter (120 Days)                     |  |  |  |  |
| <ul><li>VOI/VOE</li><li>VOA</li></ul>        | ±          | Purchase Contract and All Addendums                  |  |  |  |  |
| <ul> <li>AUS</li> <li>Disclosures</li> </ul> | ±          | Earnest Money Deposit - Showing Cleared Through Bank |  |  |  |  |
| Appraisal  Fees  Pricing                     | ±          | Preliminary Title Report                             |  |  |  |  |
| Conditions<br>Submission                     | ±          | Hazard Insurance                                     |  |  |  |  |
| Additional >                                 | Start      | Verbal Credit Authorization                          |  |  |  |  |
|                                              | 3 Start    | Request Lock - Specialty DPA - Wholesale             |  |  |  |  |

You will only need to register and lock the first mortgage. Land Home will create and lock the second DPA loan based on information from the first mortgage.

## **Register Loan - Step 3**

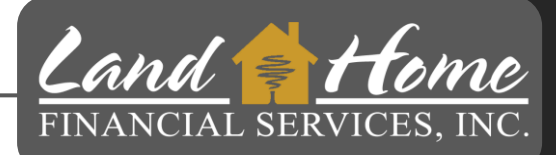

- 1. Enter term of DPA Second Mortgage
- 2. Enter percentage of DPA Assistance
- 3. Enter Second Mortgage Loan Amount
- 4. Enter Lowest Middle Credit Score
- 5. If any borrowers are a first-time home buyer click
- 6. Click Finish & Generate Doc

| Task Document Generation Template                             | ×                            |
|---------------------------------------------------------------|------------------------------|
|                                                               |                              |
|                                                               |                              |
|                                                               |                              |
|                                                               |                              |
|                                                               |                              |
| Complete the following:                                       |                              |
| Enter DAP Term (CAFA = 7-Years OR 10-Years & SETH = 10-Years) |                              |
|                                                               |                              |
| Enter DAP Percentage (i.e., 2%, 5%)                           |                              |
| 2                                                             |                              |
| Enter Second Loan Amount                                      |                              |
| 3                                                             |                              |
| Lowest Middle FICO Score                                      |                              |
| 4                                                             |                              |
| Mark Yes if Borrower is a 1st Time Homebuyer                  |                              |
| A                                                             |                              |
|                                                               |                              |
|                                                               |                              |
|                                                               | 6                            |
|                                                               |                              |
| 1/1                                                           | Cancel Finish & Generate Doc |
|                                                               |                              |

### **Lock Confirmation**

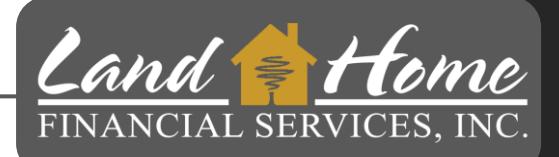

- User will receive a lock confirmation no later than 24 hours
- Registration and Lock must be completed by 5:00pm pacific to guarantee rate *Land & Home*

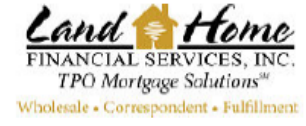

LOCK CONFIRMATION

| ECONCOCIATION                         |              |              |                         |                     |    |  |  |  |
|---------------------------------------|--------------|--------------|-------------------------|---------------------|----|--|--|--|
| Loan Broker:                          | Sample       |              | Loan Number:            | 487447              |    |  |  |  |
| Borrower Name:                        |              |              | Fax#                    |                     |    |  |  |  |
| Property Address:                     |              |              | Product Code:           | GF30TRIOLINK3.5-000 |    |  |  |  |
| City, State, ZIP:                     |              |              | Borr FICOS:             | 1                   | /  |  |  |  |
| Loan Amount:                          | \$250,381.00 | D            | CoBorr FICOS:           | 1                   | /  |  |  |  |
| Occupancy:                            | Investment   |              | Sales Price/Appr.Value: | \$255,000.00        |    |  |  |  |
| Property Type:                        | Single Fami  | ily Dwelling | Cash Out Amount:        | \$0.00              |    |  |  |  |
| LTV/CLTV/HCLTV96.50% / 96.50%/ 96.50% |              |              | Documentation:          | Full                |    |  |  |  |
| Loan Purpose:                         | Purchase     |              | Lien Position:          | 1st Li              | en |  |  |  |
| Date Locked:                          | 8/9/2023     |              | Total Debt Ratio:       | 0.00                |    |  |  |  |
| Rate:                                 | 7.000%       | Margin:      | Caps:                   |                     |    |  |  |  |
| Prepay:                               | None         |              | Index Name:             |                     |    |  |  |  |
| Tax Impounds:                         | Y            |              | Lock Expiration:        | 9/8/20              | 23 |  |  |  |
| Hazard Impounds: Y                    |              |              | Net Buy Price:          | 99.250              |    |  |  |  |
| Interest Only:                        | N/A          |              | Base Price:             | 0.750               |    |  |  |  |

#### First Mortgage has been created registered and lock requested

### **Lock Confirmation in DASH**

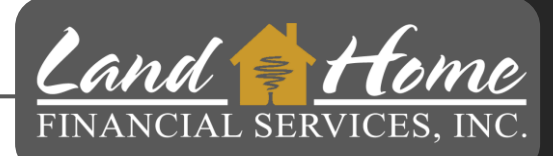

#### Wheat Ridge 3170 N Harlan St Address File Created Loan Status ----Loan Number Correspondent Channel Loan Summary **URLA 2020** Services Fees Pricing Conditions Submission Additiona O Change of Circumstance O Escalation History o Loan Docs 🙆 O Internal Contacts O Key Dates O Loan Activity

DPA DEMO

- 1. Click on: "Additional"
- 2. Click on: "Loan Docs"
- 3. Click on: Down Arrow next to "Lock Confirmation"

Loan Image - Lock Confirmation

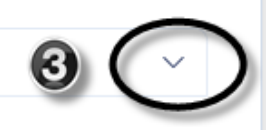

4/11/2024

# Questions

### Thank you!

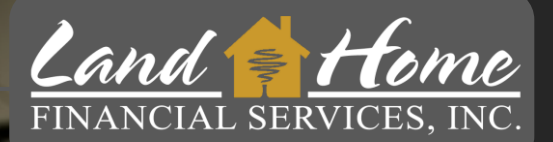

For additional questions, please contact your Account Executive.

4/11/2024
 Wholesale Division